## NEGATIVNI ZzI – opis trenutnega delovanja funkcionalnosti

Omogočena je izbira nove vrste zahtevka za izplačilo – negativni zahtevek za izplačilo, ki pa še ni v polnem delovanju. Pri kreiranju negativnega Zzl po »starem postopku«, kjer so terjatve že vzpostavljene, težav ni.

- 1. Kreiranje negativnega ZzI po novem postopku poteka na naslednji način:
  - Uporabnik novo vrsto dokumenta »Negativni ZzI« doda s klikom na gumb »+Dodaj«.

| Second Second Second                                                                               | 2 |                                                                |                      |                   |                  | _                 |                 |            |            |          |                   |                               |            |                                   |   |
|----------------------------------------------------------------------------------------------------|---|----------------------------------------------------------------|----------------------|-------------------|------------------|-------------------|-----------------|------------|------------|----------|-------------------|-------------------------------|------------|-----------------------------------|---|
| HEFUSERA SLOVENIJA<br>SLUŽBA VLADE HERUSLIKE SLOVENJE ZA RAZVOJ<br>IN EVNOPSKO KOHEDIJSKO POLITIKO | ė | OP20.10.<br>Števika pog                                        | 01.011/4 - :<br>odbe | ŠTIPENDIJE ZA DEF | ICITARNE POKLICE | Naziv upravičenca |                 |            |            |          |                   |                               |            |                                   |   |
| Domov                                                                                              |   | <u>C2611-16-311301</u> ×<br>Seznam vseh zahtevkov za izplačilo |                      |                   |                  |                   | (Prejemnik      | sredstev)  |            |          |                   |                               |            |                                   |   |
| Vloga za odločitev o > podpori                                                                     |   |                                                                |                      |                   |                  |                   |                 |            |            |          |                   |                               |            |                                   |   |
| Operacija V<br>Uredi operacijo                                                                     |   |                                                                | ·                    |                   |                  |                   |                 |            |            | Q IŠČI × |                   | + Dodaj + Dodaj negativni ZZI |            |                                   |   |
| Pogodbe<br>Upravičenci                                                                             |   | Vrsta<br>Zzl                                                   | Negativen            | Šifra             | Vezni Zzl        |                   | Datum<br>izdaje | Obdobje od | Obdobje do | Sklad    | Status Zzl        | Stanje kontrole               | Odprto dni | Odstotek zapiranja<br>predplačila | = |
| Postopki izbire izvajalca                                                                          |   |                                                                | •                    |                   |                  |                   |                 |            |            |          |                   |                               |            |                                   |   |
| in zaposlenih                                                                                      |   | Zzl                                                            |                      | OP20.00036.i103   |                  |                   | 08.11.2018      | 01.10.2018 | 31.10.2018 | ESS      | CA certifikacija  | AP zaključen                  |            |                                   | 0 |
| Finančni načrt                                                                                     |   | Zzi                                                            |                      | OP20.00036.i102   |                  |                   | 08.11.2018      | 01.10.2018 | 31.10.2018 | ESS      | CA certifikacija  | AP zaključen                  |            |                                   | ٥ |
| Skupni stroški, analiza<br>stroškov in koristi                                                     |   | Zzi                                                            |                      | OP20.00036.i101   |                  |                   | 08.11.2018      | 01.10.2018 | 31.10.2018 | ESS      | CA certifikacija  | AP zaključen                  |            |                                   | 0 |
| Aktivnost in plan                                                                                  |   | Zzi                                                            |                      | OP20.00036.i100   |                  |                   | 15.10.2018      | 01.09.2018 | 30.09.2018 | ESS      | CA povmitev v DP  | AP zaključen                  |            |                                   | 0 |
| stroškov                                                                                           |   | Zzi                                                            |                      | OP20.00036.099    |                  |                   | 08.10.2018      | 01.09.2018 | 30.09.2018 | ESS      | CA povrnitev v DP | AP zaključen                  |            |                                   | 0 |
| Kategorizacija                                                                                     |   | Zzi                                                            |                      | OP20 00036 1098   |                  |                   | 11.10.2018      | 01.09.2018 | 30.09.2018 | ESS      | CA certifikacija  | AP zaključen                  |            |                                   | o |
| Kazalniki                                                                                          |   | Zzi                                                            |                      | OP20.00036.097    |                  |                   | 12.09.2018      | 01.08.2018 | 31.08.2018 | ESS      | CA povmitev v DP  | AP zaključen                  |            |                                   | ٥ |
| Poročanje o<br>udeležencih                                                                         |   | Zzi                                                            | ~                    | OP20.00036.096    | 1069             |                   | 11.09.2018      | 01.04.2018 | 30.04.2018 | ESS      | CA certifikacija  | AP zaključen                  |            |                                   | 0 |
| Listine                                                                                            |   | Zzi                                                            | ~                    | OP20.00036.095    | 1066             |                   | 11.09.2018      | 01.03.2018 | 31.03.2018 | ESS      | CA certifikacija  | AP zaključen                  |            |                                   | ٥ |
| Zahtevki za sistemsko                                                                              |   | Zzi                                                            | ~                    | OP20.00036.094    | 1064             |                   | 11.09.2018      | 01.02.2018 | 28.02.2018 | ESS      | CA certifikacija  | AP zaključen                  |            |                                   | 0 |
| korekcijo                                                                                          |   | Zzl                                                            | 1                    | OP20.00036.093    | 1058             |                   | 11.09.2018      | 01.12.2017 | 31.01.2018 | ESS      | CA certifikacija  | AP zaključen                  |            |                                   | ٥ |
| Zahtevki za izplačilo                                                                              |   | Zzl                                                            | ~                    | OP20.00036.092    | 1047             |                   | 11.09.2018      | 01.11.2017 | 30.11.2017 | ESS      | CA certifikacija  | AP zaključen                  |            |                                   | ٥ |
| Zapiranje ZzIP                                                                                     |   | Zzl                                                            | 1                    | OP20.00036.i091   | 1045             |                   | 11.09.2018      | 01.10.2017 | 31.10.2017 | ESS      | CA certifikacija  | AP zaključen                  |            |                                   | ٥ |
| Realizacija Zzl                                                                                    |   | 277                                                            | 120                  |                   |                  |                   |                 |            |            |          |                   |                               |            |                                   | 0 |

Slika 1: Dodajanje negativnega ZzI po novem postopku

- S klikom se odpre vnosna maska, kjer v polju »Vrsta« izbere dokument, ki ga želi kreirati. V primeru, da želi kreirati negativni Zzl, izbere možnost *Negativni Zzl Zahtevek za izplačilo*.
- Z izborom možnosti se odpre za vnos podatka tudi polje »Vezni zahtevek za izplačilo«, kjer iz spustnega seznama izbere ustrezno možnost.

|                                   | Operacije / Operacije / | Zahtevki za izplačil        | 0/                                    |      |           |          | ) 🛛        | ) |
|-----------------------------------|-------------------------|-----------------------------|---------------------------------------|------|-----------|----------|------------|---|
|                                   | Podatki o zahtevku      | Vrsta *                     | North of Test Testanda on Inda 70-    |      |           |          |            |   |
| Domov                             |                         | Vezni zahtevek za izplačilo | Negativni zzi – Zantevek za izplačilo |      |           |          | × •<br>× • |   |
| Vloga za odločitev o ><br>podpori |                         | Obdobje od *                | 12.8.2019                             | do * | 12.8.2019 |          |            |   |
| Operacija Y                       |                         | Sklad *                     | ESS                                   |      |           |          | -          |   |
| Pogodbe                           |                         |                             |                                       |      |           | Prekliči | Potrdi     |   |
| Upravičenci                       |                         |                             |                                       |      |           |          |            | 1 |

Slika 2: Izbor negativnega ZzI in opredelitev veznega ZzI

- Z izborom se kreira negativni ZzI, na katerega se dodaja ustrezne prijave.

V tem delu je dokončna rešitev še v izdelavi (urejanje povezav z MFERAC).

- 2. Kreiranje negativnega Zzl po »starem« postopku poteka na naslednji način:
  - Uporabnik dokument »Negativni ZzI« doda s klikom na gumb »+Dodaj negativni ZzI«.
  - Pogoj pri tem je, da je kreirana terjatev, ki je vidna v polju »Terjatev do upravičenca«.

|                                                           | Podatki o negativnem zah <u>tevku</u> |                             |      |           |                 |
|-----------------------------------------------------------|---------------------------------------|-----------------------------|------|-----------|-----------------|
|                                                           | Vrsta *                               | Zzl – Zahtevek za Izplačilo |      |           | *               |
| lomov                                                     | Vezni zahtevek za izplačilo           | OP20.00036.1070             |      |           | x -             |
| /loga za odločitev o >                                    | Terjatev do upraviĉenca               | 2611-18-01170               |      |           |                 |
| )peracija 💙                                               | Obdobje od *                          | 12.8.2019                   | do * | 12.8.2019 |                 |
| Uredi operacijo                                           | Sklad *                               | 500                         |      |           |                 |
| Pogodbe                                                   |                                       | 200                         |      |           |                 |
| Upravičenci<br>Postopki izbire izvajalca<br>in zaposlenih |                                       |                             |      |           | Prekliči Potrdi |

Slika 3: Kreiranje negativnega Zzl za nazaj in terjatev do upravičenca